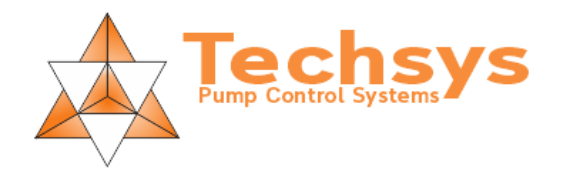

# Setting up Analogue Output Number 2

Analogue Output Number 2 can be configured to mimic a number of process variables or auxiliary inputs across the numerous operating modes. To achieve this there are a number of settings that need to be considered. This document will attempt explain what each of the setting are and how they are implemented. If you do not need to understand whys' and wherefores' then proceed to the end when examples have been included for many of the options.

- 1. The current options for Analogue output 2 are:
  - System process variable (Pressure, Level or Flow).
    - i. The process variable menu option aquatically changes according the operating mode selected.
  - b. Flow rate.

a.

- i. There are three modes for calculating and displaying the flow, each one can also be assigned to analogue output 2.
  - 1. Calculated flow based on pump speed.
  - 2. Flow meters with an Analogue output.
  - 3. Flow meters with a Digital output.
- c. VFD Speed.
  - i. Analogue output 1 is normally set to output the required VFD speed but Analogue output 2 can also be programmed to output the VFD speed. Both Analogue outputs can be set the same or Analogue output 2 only. Useful if Analogue Output 1 has been blown up somehow!
- 2. Menus and options involved in linking and configuring Analogue output 2.

## a. Output Options.

Analogue output 2 – Found in the OUTPUTS Menu.

Selections.

- a. System process variable (Pressure, Level or Flow).
- b. Flow rate. Totally separate to the system process variable when in Flow
- mode.
- c. VFD Speed.
- b. System Mode of operation. (Process variable)

## **Operating Mode** – Found in the CONFIGURE Menu

### Selections:

- a. Pressure
- b. Level
- c. Flowrate
- c. Flow Type Selection and linking
  - i. Flow meters with a pulse output. (Relay or NPN open collector)
    - Any input can be programmed to receive a pulse from a digital flow meter.
    - **Input 1-20** Found in the INPUTS Menu.
    - Selections:

Flow Pulse

Plus.

Flow Sensing – Found in the CONFIGURE Menu. Selections: Digital Pulse

TECHSYS ENGINEERING Pty Ltd.

### Flow meters with an analogue output. (0-10V or 4-20mA) Analogue input 2 – Found in the INPUTS Menu. Selections:

Flow Mtr

<u>Plus</u>.

**Flow Sensing** – Found in the CONFIGURE Menu. Selections:

Scaled AnInp2

iii. Calculated Flow Rate.

Flow Sensing – Found in the CONFIGURE Menu.

Selections: Calculated

The Flow Rate / VFD Speed screen has an icon attached to the Flow rate number to indicate the type of flow sensing that is being used.

No Icon = Scaled Analogue Input

- \* = Calculated
- # = Pulsed input
- 3. Input Scaling & Zero.
  - a. The analogue input can be scaled and zeroed in exactly the same way as the process variable. If analogue 2 is set up to read a flow meter or pressure sensor then menus will appear in the CONFIGURE menu to achieve zero and scale.
  - b. If the system is set up for a pulsed meter input then a menu will appear in the CONFIGURE menu to allow setting of the flow per pulse.
- 4. Analogue Output 2 Scaling.
  - Analogue output 2 can be scaled. There is a Menu labelled "Scale An Output2" in the CONFIGURE menu. The default setting is 1000, this means that when a variable that is linked to Analogue Output 2 reaches 1000 the Analogue Output 2 will be at maximum. For Example:

If analogue output 2 is set up for 0-10V and configured to output the current system pressure.

- 1. With the system pressure at 1000, then the output voltage will be 10.00V. If the system pressure is 300, then the output will be 3.00V.
- 2. If the An Output Scale is set to 500, then with the system pressure at 500 the output voltage will be 10.00V. If the system pressure is 250, then the output will be 5.00V.
- 3. If the An Output Scale is set to 2000, then with the system pressure at 2000 the output voltage will be 10.00V. If the system pressure is 1000, then the output will be 5.00V.
- b. Analogue output 2 is not scaled when outputting the VFD speed.

| Oper           | rating in  | Flow N     | /lode          |                |  |    |         |                   |                   |                  |                         |         |
|----------------|------------|------------|----------------|----------------|--|----|---------|-------------------|-------------------|------------------|-------------------------|---------|
|                |            |            |                |                |  |    |         |                   |                   |                  |                         |         |
| Analog         | ue Output  | 2 = Flow   |                |                |  |    |         |                   |                   |                  |                         |         |
|                |            |            |                |                |  |    |         |                   |                   |                  |                         |         |
| Main N         | /lenu>     |            | CONFIG         | GURE           |  |    | OU      | TPUTS             |                   | INPUT            | S                       |         |
|                | Sub Menu>  |            |                | Operating Mode |  |    |         | Anal              | ogue Output       | 2                | Analogue Input 1        |         |
|                | Selection> |            |                | Flow           |  |    |         | Syste             | System Flow       |                  | Control Flow            |         |
|                |            |            |                |                |  |    |         |                   |                   |                  |                         |         |
|                |            |            |                |                |  |    |         |                   |                   |                  |                         |         |
| Analog         | ue Output  | 2 = Contro | l Pressu       | re             |  |    |         |                   |                   |                  |                         |         |
|                |            |            |                |                |  |    |         |                   |                   |                  |                         |         |
| Main Menu>     |            | CONFI      | CONFIGURE      |                |  |    | OUTPUTS |                   |                   | INPUTS           |                         |         |
|                | Sub Menu>  |            |                | Operating Mode |  |    |         | Anal              | Analogue Output 2 |                  | Analogue Input 2        |         |
|                | Selection> |            |                | Flow           |  |    |         | Cont              | rol Pressure      |                  | <b>Control Pressure</b> |         |
|                |            |            |                |                |  |    |         | (Pre              | 19.18.08 the      | option was inc   | orrectly labelled Flow  | w Rate) |
|                |            |            |                |                |  |    |         |                   |                   |                  |                         |         |
| Analog         | ue Output  | 2 = VFD Sp | eed            |                |  |    |         |                   |                   |                  |                         |         |
|                |            |            |                |                |  |    |         |                   |                   |                  |                         |         |
| Main Menu> CON |            | CONFI      | ONFIGURE       |                |  | OU | OUTPUTS |                   | INPUT             | S                |                         |         |
| Sub Menu>      |            |            | Operating Mode |                |  |    | Anal    | Analogue Output 2 |                   | Analogue Input 2 |                         |         |
| Selection>     |            |            | Flow           |                |  |    | VFD     | Speed             |                   | N/A              |                         |         |

| Оре        | rating in Pre      | ssure Mo      | de             |                          |               |              |                   |                   |       |                  |  |
|------------|--------------------|---------------|----------------|--------------------------|---------------|--------------|-------------------|-------------------|-------|------------------|--|
|            |                    |               |                |                          |               |              |                   |                   |       |                  |  |
| Analo      | gue Output 2 = Pro | essure        |                |                          |               |              |                   |                   |       |                  |  |
|            |                    |               |                |                          |               |              |                   |                   |       |                  |  |
| Main       | Menu>              | CONFI         | GURE           |                          |               |              | OUTF              | PUTS              | INPUT | S                |  |
|            | Sub Menu>          |               | Operatin       |                          | Flow Sens     | Flow Sensing |                   | Analogue Output 2 |       | Analogue Input 1 |  |
| Selection> |                    |               | Pressure       |                          | N/A           |              | System Pressure   |                   |       | Control Pressure |  |
|            |                    |               |                |                          |               |              |                   |                   |       |                  |  |
| Analo      | gue Output 2 = Ca  | lculated Flow | w              | Not an option previously |               |              |                   |                   |       |                  |  |
|            |                    |               |                | İ                        |               |              |                   |                   |       |                  |  |
| Main       | Menu>              | CONFI         | GURE           |                          |               |              | OUT               | PUTS              | INPUT | S                |  |
|            | Sub Menu>          |               | Operating      | g Mode                   | Flow Sens     | ing          |                   | Analogue Output 2 |       | N/A              |  |
|            | Selection>         |               | Pressure       |                          | Calculated    | 1            |                   | Flow Rate         |       | N/A              |  |
|            |                    |               |                |                          |               |              |                   |                   |       |                  |  |
| Analo      | gue Output 2 = Pu  | lsed Input F  | low            |                          |               |              |                   |                   |       |                  |  |
|            | Buc cutput         |               |                |                          |               |              |                   |                   |       |                  |  |
| Main       | Menu>              | CONFI         | GURE           |                          |               |              | OUT               | PUTS              | INPUT | S                |  |
|            | Sub Menu>          |               | Operating Mod  |                          | Flow Sensing  |              |                   | Analogue Output 2 |       | Input 1 - 20     |  |
|            | Selection>         |               | Pressure       |                          | Digital Pulse |              |                   | Flow Rate         |       | Flow Pulse       |  |
|            |                    |               |                |                          |               |              |                   |                   |       |                  |  |
|            |                    |               |                |                          |               |              |                   |                   |       |                  |  |
| Analo      | gue Output 2 = An  | alogue Inpu   | t Flow         |                          |               |              |                   |                   |       |                  |  |
| Main       | Manu               | CONFL         | CUDE           |                          |               |              | OUT               |                   |       |                  |  |
| Main Menu> |                    | CONFI         | Operating      | Flow Sonsing             |               | 001          | Applogue Output 2 |                   |       |                  |  |
|            |                    |               |                |                          |               |              |                   | Elow Pato         |       | Flow Mtr         |  |
|            | Selection>         |               | Flessule       |                          | Julieu Alli   | mpz          |                   | now nate          |       |                  |  |
|            |                    |               |                |                          |               |              |                   |                   |       |                  |  |
| Analo      | gue Output 2 = VF  | D Speed       |                |                          |               |              |                   |                   |       |                  |  |
|            |                    |               |                |                          |               |              |                   |                   |       |                  |  |
| Main       | Menu>              | CONFI         | CONFIGURE      |                          |               |              | OUT               | PUTS              | INPUT | INPUTS           |  |
|            | Sub Menu>          |               | Operating Mode |                          |               |              |                   | Analogue Output 2 |       | Analogue Input 2 |  |
| Selection> |                    |               | Pressure       |                          |               |              |                   | VFD Speed         |       | N/A              |  |

| Ope        | rating in Le   | evel N   | /lode          |                            |        |               |               |                   |                   |              |        |                  |  |
|------------|----------------|----------|----------------|----------------------------|--------|---------------|---------------|-------------------|-------------------|--------------|--------|------------------|--|
|            |                |          |                |                            |        |               |               |                   |                   |              |        |                  |  |
| Analog     | gue Output 2 = | Level    |                |                            |        |               |               |                   |                   |              |        |                  |  |
|            |                |          |                |                            |        |               |               |                   |                   |              |        |                  |  |
| Main M     | Nenu>          |          | CONFIG         | GURE                       |        |               |               | OUTF              | PUTS              |              | INPUTS |                  |  |
|            | Sub Menu>      |          | Operating Mode |                            | g Mode | Flow Sensing  |               |                   | Analogue Output 2 |              |        | Analogue Input 1 |  |
|            | Selection>     |          | Level          |                            |        | N/A           |               |                   | System Level      |              |        | Control Level    |  |
|            |                |          |                |                            |        |               |               |                   |                   |              |        |                  |  |
|            |                |          |                |                            |        |               |               |                   |                   |              |        |                  |  |
| Analog     | gue Output 2 = | Calcula  | ted Flow       | w Not an option previously |        |               |               |                   |                   |              |        |                  |  |
|            |                |          |                |                            |        |               |               |                   |                   |              |        |                  |  |
| Main M     | Nenu>          |          | CONFIGURE      |                            |        |               |               |                   | OUTPUTS           |              | INPUTS |                  |  |
|            | Sub Menu       | >        |                | Operating                  | g Mode | Flow Sensi    | ng            |                   | Analogu           | e Output 2   |        | N/A              |  |
|            | Selection:     | >        |                | Level                      |        | Calculated    | Calculated    |                   | Flow Rate         |              |        | N/A              |  |
|            |                |          |                |                            |        |               |               |                   |                   |              |        |                  |  |
| A          | 0.1.1.2        | <b>D</b> |                |                            |        |               |               | _                 |                   |              |        |                  |  |
| Analog     | gue Output 2 = | Puisea   | Input Fi       | bw                         |        |               |               |                   |                   |              |        |                  |  |
| Main N     | Menu>          |          | CONFIG         | SURF                       | 1      |               |               | OUTE              | PUTS              |              | INPUTS |                  |  |
| Sub Menu - |                | >        |                | Operating Mode             |        | Flow Sensing  |               | Analogue Output 2 |                   | Input 1 - 20 |        |                  |  |
|            | Selection>     |          |                | Level                      |        | Digital Pulse |               |                   | Flow Rate         |              |        | Flow Pulse       |  |
|            |                |          |                |                            |        |               |               |                   |                   |              |        |                  |  |
|            |                |          |                |                            |        |               |               |                   |                   |              |        |                  |  |
| Analog     | gue Output 2 = | Analog   | ue Input       | Flow                       |        |               |               |                   |                   |              |        |                  |  |
|            |                |          |                |                            |        |               |               |                   |                   |              |        |                  |  |
| Main Menu> |                |          | CONFIG         | GURE                       |        |               |               | OUTF              | OUTPUTS           |              | INPUTS |                  |  |
|            | Sub Menu>      |          |                | Operating Mode             |        | Flow Sensing  |               |                   | Analogue Output 2 |              |        | Analogue Input 2 |  |
| Selection> |                | >        |                | Level                      |        | Scaled Anl    | Scaled AnInp2 |                   | Flow Rate         |              |        | Flow Mtr         |  |
|            |                |          |                |                            |        |               |               |                   |                   |              |        |                  |  |
|            |                |          |                |                            |        |               |               |                   |                   |              |        |                  |  |
| Analog     | gue Output 2 = | VFD Sp   | eed            |                            |        |               |               |                   |                   |              |        |                  |  |
|            |                |          |                |                            |        |               |               |                   |                   |              |        |                  |  |
| Main Menu> |                |          | CONFIGURE      |                            |        |               | OUTF          | OUTPUTS           |                   |              |        |                  |  |
|            | Sub Menu       | >        |                | Operating                  | g Mode |               |               |                   | Analogue Output 2 |              |        | Analogue Input 2 |  |
| Selection> |                |          | Level          |                            |        |               |               | VFD Spe           | ed                |              | N/A    |                  |  |